# British Society for Rheumatology

Rheumatoid Arthritis Register

## **Registering a New Patient** Uploading a Consent Form

Version 2 - 12/07/2023

Continue to complete the remainder of the Baseline form entry, you have 14 days to enter data before the edit window is closed.

Click **Select** to enter into the baseline form.

| BSRBR-RA                               | Home C                                                                                                    | ontact                |                |                     |                 |                      |                         | BSRB<br>Mar      |
|----------------------------------------|----------------------------------------------------------------------------------------------------|-----------------------|----------------|---------------------|-----------------|----------------------|-------------------------|------------------|
| raining Centre 1                       |                                                                                                    |                       |                |                     |                 |                      |                         |                  |
| Patient Status: Awaiti                 | ing Approva                                                                                                    | l [Click her          | e to reveal Pa | atient Identifiable | Data]           |                      |                         |                  |
| Menu                                   | Study ID:         Cohort: Inflectra           Consent Date: Not Entered         Consented By: Not Entered         Created by BSRBR RA on 03/03/2020 |                       |                |                     |                 |                      |                         |                  |
| View All Patients<br>Add a New Patient |                                                                                                    | Follow<br>up          | Due date       | Follow up<br>status | Date<br>entered | Date last<br>updated | Editable?               | Quick<br>Actions |
| View Records in<br>Edit Window         | Select                                                                                                    | Baseline <sup>+</sup> | Click          | Select to           | continue        | )4/2020              | Days left to edit: 14   |                  |
| Currently Due                          | Select<br>Edit                                                                                                    | 1 <sup>+</sup>        | 15/04/2020     |                     |                 | 03/03/2020           | Can be opened           |                  |
| Follow-Ups<br>Follow-Ups Due           | Edit                                                                                                    | 2 +                   | 15/10/2020     |                     |                 | 03/03/2020           | Cannot yet be<br>opened |                  |
| Next Month<br>Follow-Ups Due           |                                                                                                    | 3 +                   | 15/04/2021     |                     |                 | 03/03/2020           | Edit window not<br>open |                  |
| Next 3 Months This Patient             |                                                                                                    | 4 +                   | 15/10/2021     |                     |                 | 03/03/2020           | Edit window not<br>open |                  |
| Demographics<br>RA Details             |                                                                                                    | 5 +                   | 15/04/2022     |                     |                 | 03/03/2020           | Edit window not<br>open |                  |
| File an Adverse<br>Event               |                                                                                                    | 6 +                   | 15/10/2022     |                     |                 | 03/03/2020           | Edit window not<br>open |                  |
| Switch Cohort                          | Unsolved C                                                                                                    | Queries regard        | ling this coho | rt                  |                 |                      |                         |                  |

You will be asked to add the Consent Form details and to upload the Consent Form. Enter the date that the <u>PATIENT</u> signed the consent form. Click on **Confirm consent date.** 

| BSRBR-RA                                         | Home Administrators Pharmacovigilance Contact                              |
|--------------------------------------------------|----------------------------------------------------------------------------|
| Training Centre 1 cha                            | ange                                                                       |
| Patient Status: Awa                              | iting Approval [Click here to reveal Patient Identifiable Data]            |
| Study ID:                                        | Cohort: Inflectra Baseline FUP Status: In Edit Window Due Date: 15/01/2019 |
| Patient                                          | Consent Form                                                               |
| Patient summary                                  | Consent Details                                                            |
| <b>CBQ</b><br>Consent                            | Date the patient signed consent form:                                      |
| Disease Activity<br>Biologic Targeted<br>Therapy | Consent obtained by:                                                       |
| Other Current<br>Therapy                         | Consent Form Version:                                                      |
| Previous                                         | Upload Consent Form (Up to 2MB) Choose file No file chosen                 |
| DMARDs/Steriods<br>Comorbidity                   | SAVE TUTORIAL                                                              |

Select the appropriate person from the list of approved team members from the drop list. *Please leave a query if that team member is not included on the list.* 

#### Add the Consent Form Version number\* from consent and select **Choose file.** \*please use the current version of the consent form, available on our website

| Patient Status: Awa                              | iting Approval <b>[</b> Click here | to reveal Patie | nt Identifiable Dat | a]           |                      |  |
|--------------------------------------------------|------------------------------------|-----------------|---------------------|--------------|----------------------|--|
| Study ID: C                                      | Cohort: Inflectra Baseline         | FUP Status      | : In Edit Window    | Due Date: 15 | /01/2019             |  |
| Patient<br>Patient summary                       | Consent Form                       |                 |                     |              |                      |  |
| <b>CBQ</b><br>Consent                            | Date the patient signed            | consent form:   | 06/09/2019          | Ē            | Confirm consent date |  |
| Disease Activity<br>Biologic Targeted<br>Therapy | Consent obtained by:               |                 |                     | _            |                      |  |
| Other Current<br>Therapy                         | Consent Form Version:              | 9               |                     | choson       |                      |  |
| Previous<br>DMARDs/Steriods                      | SAVE TUTORIAL                      | р to 2101в)     |                     | chosen       |                      |  |
| Additional Info                                  |                                    |                 |                     |              |                      |  |
| HAQ                                              |                                    |                 |                     |              |                      |  |

### Select the correct file for upload and select **Open**. It *must be in PDF format and less than 2MB in size*.

| Study ID                       | 💿 Open                                                                            |                       |                                       |                     | ×        |
|--------------------------------|-----------------------------------------------------------------------------------|-----------------------|---------------------------------------|---------------------|----------|
|                                | $\leftarrow$ $\rightarrow$ $\checkmark$ $\uparrow$ $\square$ $\rightarrow$ This P | C > Desktop > CONSENT | 5 V                                   | Search CONSENT      | <i>م</i> |
| Patient                        | Organise 🔻 New folder                                                             |                       |                                       |                     | ?        |
| Patient summa<br><b>CBQ</b>    | 🖈 Quick access                                                                    | Consent               | Date modifier<br>Size: <b>56.9 KB</b> | d: 17/01/2020 13:22 |          |
| Consent                        | 📃 This PC                                                                         |                       |                                       |                     |          |
| Disease Activit                | 💣 Network                                                                         |                       |                                       |                     |          |
| Biologic Targe<br>Therapy      |                                                                                   |                       |                                       |                     |          |
| Other Current<br>Therapy       |                                                                                   |                       |                                       |                     |          |
| Previous Biolo<br>DMARDs / Ste |                                                                                   |                       |                                       |                     |          |
| Comorbidity                    |                                                                                   |                       |                                       |                     |          |
| Additional Info                |                                                                                   |                       |                                       |                     |          |
| HRQoL                          |                                                                                   |                       |                                       |                     |          |
| HAQ                            | File name                                                                         | consent               | ~                                     | All Files           | $\sim$   |
| EuroQOL                        |                                                                                   |                       |                                       | Open 😽 Cance        | el l     |
| Other                          |                                                                                   |                       |                                       |                     |          |

If the consent form is not available at the time the baseline data is entered the consent form can be added during the edit window (i.e. within 14 days).

#### The consent form has now been uploaded. Click **Save** to continue.

If you are having trouble uploading the consent form, please <u>contact us</u> to discuss alternative options.

| Patient                                   | Consent Form                                                |  |  |  |
|-------------------------------------------|-------------------------------------------------------------|--|--|--|
| Patient summary                           | Consent Details                                             |  |  |  |
| CBQ                                       |                                                             |  |  |  |
| Consent                                   | Date consented: 06/09/2019 Confirm consent date             |  |  |  |
| Disease Activity                          |                                                             |  |  |  |
| Biologic Targeted<br>Therapy              | Consent obtained by:                                        |  |  |  |
| Other Current<br>Therapy                  | Consent Form Version: 9                                     |  |  |  |
| Previous Biologics /<br>DMARDs / Steroids | Upload Consent Form (Up to 2MB) Choose file No file chosen  |  |  |  |
| Comorbidity                               | Name File Size Uploaded By Uploaded On                      |  |  |  |
| Additional Info                           | Remove Download View Consent Form 287kB 16/03/2020 11:25:19 |  |  |  |
| HRQoL                                     | SAVE TUTORIAL                                               |  |  |  |
| HAO                                       |                                                             |  |  |  |

 $\rightarrow$  You will now be taken to the Disease Activity page.